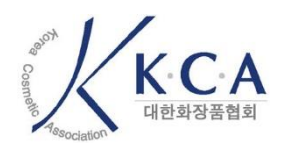

# 원료목록보고 & 생산실적보고 온라인 보고절차

K C A | 실적보고 사용자 매뉴얼

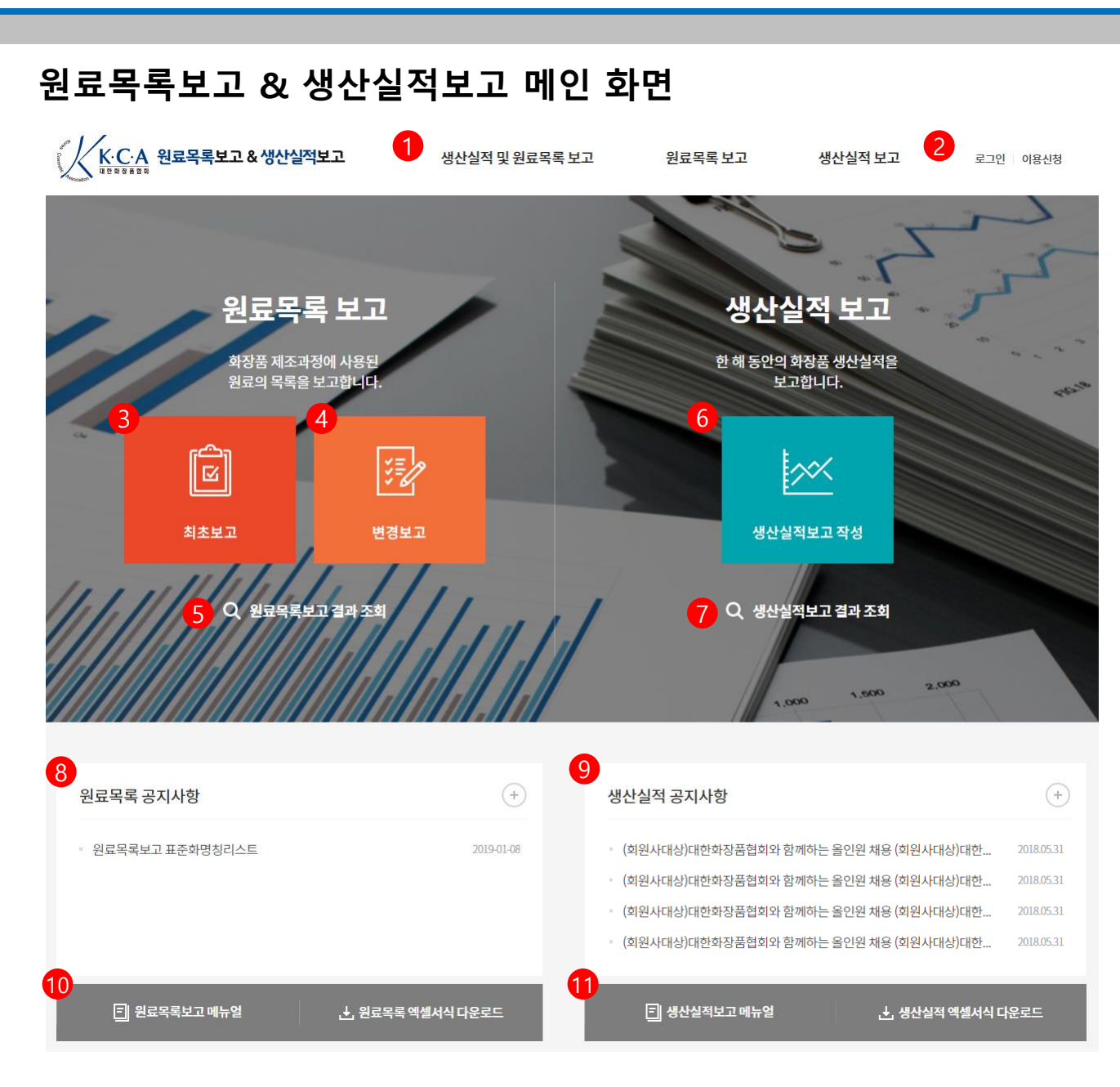

|    | 메인 화면                                                           |
|----|-----------------------------------------------------------------|
| 번호 | 화면 안내                                                           |
| 1  | 메뉴영역입니다. 생산실적 및 원료목록 보고 소개, 원료목<br>록 보고, 생산실적 보고 메뉴 중 이동 가능합니다. |
| 2  | 로그인, 이용신청 페이지로 이동합니다.<br>신규이용자의 경우 이용신청을 한 후 로그인이 가능합니다.        |
| 3  | 원료목록 보고 최초보고 화면으로 이동합니다.                                        |
| 4  | 기존 원료목록 보고를 변경보고 할 경우 선택합니다.                                    |
| 5  | 원료목록 보고 결과 조회 화면으로 이동합니다.                                       |
| 6  | 생산실적 보고 작성 화면으로 이동합니다.                                          |
| 7  | 생산실적보고 결과 조회 화면으로 이동합니다.                                        |
| 8  | 원료목록 보고 관련 공지사항이 표시됩니다.                                         |
| 9  | 생산실적 보고 관련 공지사항이 표시됩니다.                                         |
| 10 | 원료목록보고 매뉴얼, 원료목록 엑셀서식 다운로드가 가능<br>합니다.                          |
| 11 | 생산실적보고 매뉴얼, 생산실적 엑셀서식 다운로드가 가능<br>합니다.                          |
|    |                                                                 |

KCA 대한화장품협회 |실적보고 사용자 매뉴얼

#### 생산실적 및 원료목록 보고 소개 > 화장품 생산실적 및 원료목록 보고란?

## 생산실적 및 원료목록 보고 소개 화면

| K·C·A 원료목록보고 & 생산실적보고                 | 생산실적 및 원료목록 보고 | 원료목록 보고 | 생산실적 보고 | 로그인 이용신청 |
|---------------------------------------|----------------|---------|---------|----------|
| ····································· |                |         | 78      |          |
| ♠ 생산실적 및 원료목록 보고 ∨ 생산실적 및 원료목록 보고     | ×              |         |         | <        |

|    | 생산실적 및 원료목록 보고 소개 화면                    |
|----|-----------------------------------------|
| 번호 | 화면 안내                                   |
| 1  | 생산실적 및 원료목록 보고 소개 내용이 표시됩니다.            |
| 2  | 화장품 생산실적 및 원료목록 보고 관련 법령 내용이 표시<br>됩니다. |
| 3  |                                         |
| 4  |                                         |
| 5  |                                         |
| 6  |                                         |
| 7  |                                         |
| 8  |                                         |
| 9  |                                         |
| 10 |                                         |

## • 화장품 생산실적 및 원료목록 보고란?

화장품 생산실적 및 원료목록 보고는 「화장품법」제5조제3항 및 같은 법 시행규칙 제13조에 따라제조판매업자가 생산실적 및 화장품의 제조과정에 사용된 원료의 목록을 보고하는 제도>를 의미합니다.

우리 협회에서는 제조판매업자가 제출한 화장품 생산시적 및 원료목록을 식품의약품안전처장에게 정보통신망 등을 이용하여 보고하고 있습니다.

화장품 생산실적 및 원료목록보고 정보는 국민보건상 위해 우려가 제기되는 경우 위해성 평가나 소비자 보호를 위한 관련 조치 등을 신속, 정확하게 추진하는데 이용되는 화장품 업체의 영업 기밀정보입니다.

이러한 정보는 법인. 단체 또는 사업을 영위하는 개인의 영업 기밀정보로써, 이 정보의 일부 또는 전부를 보고 이외의 목적으로 제3자에게 누설하거나 전자적 및 기계적 수단, 기타 방법을 사용하여 복제, 전송, 배포할 수 없습니다.

2 관련 법령

· 화장품법 제5조 제3항, 같은 법 시행규칙 제13조

· 화장품 생산·수입실적 및 원료목록 보고에 관한 규정 (식품의약품안전처 고시)

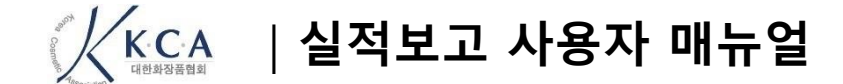

R CA II한화장품협회

# 이용신청

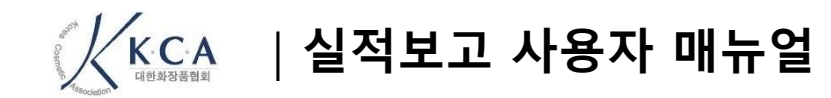

## 로그인

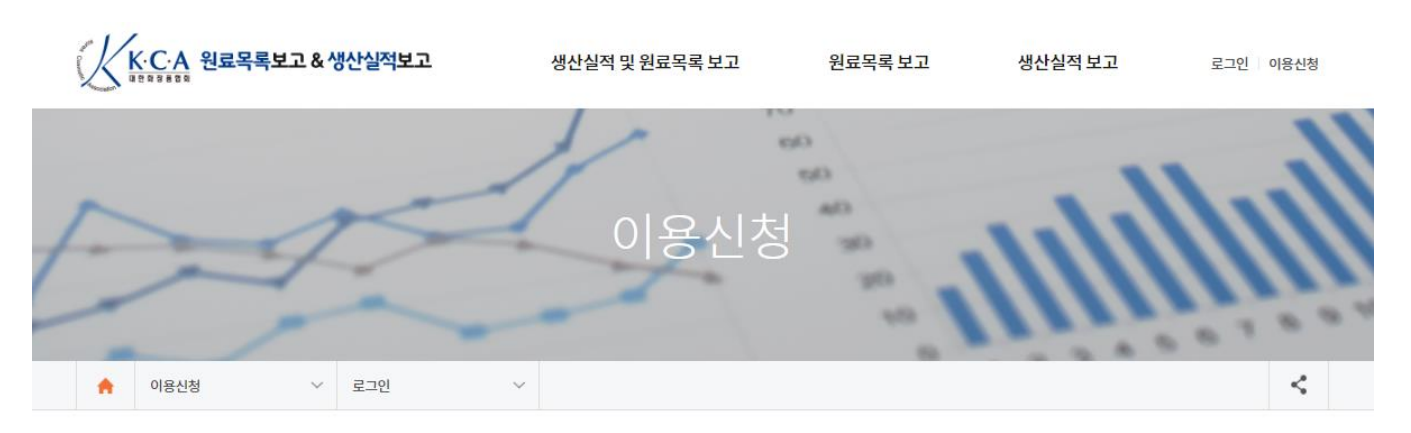

로그인

#### 화장품 생산실적 및 원료목록 보고 전용 아이디로만 로그인 가능합니다.

|           | 은 아이디                              |
|-----------|------------------------------------|
|           | 🔒 비밀번호                             |
|           | 로그인                                |
| 2<br>생산실적 | 3<br>및 원료목록전용 아이디 신청   아이디/비밀번호 찾기 |

| 번호 | 화면 안내                                     |
|----|-------------------------------------------|
| 1  | 생산실적 및 원료목록전용 아이디, 비밀번호를 입력하여 로<br>그인합니다. |
| 2  | 아이디가 없을 경우 아이디 신청 페이지로 이동합니다.             |
| 3  | 아이디 / 비밀번호 찾기 페이지로 이동합니다.                 |
| 4  |                                           |
| 5  |                                           |
| 6  |                                           |
| 7  |                                           |
| 8  |                                           |
| 9  |                                           |
| 10 |                                           |
| 11 |                                           |
| 12 |                                           |
| 13 |                                           |
| 14 |                                           |
| 15 |                                           |
| 16 |                                           |
| 17 |                                           |
|    |                                           |

이용신청

| 계정 정보     |            |      |           |                                   | * 은 필수 입력사항입니다. |
|-----------|------------|------|-----------|-----------------------------------|-----------------|
| 아이디 *     | jacson3    |      | 중복 확인     | ]                                 |                 |
| 비밀번호*     | •••••      |      |           | (5~20자의 영문(대.소문자)숫자만 기입, 특수문자 제외) |                 |
| 비밀번호 확인 * | •••••      |      |           | ]                                 |                 |
| 제조업자 정보 🕄 |            |      |           |                                   |                 |
| 제조판매업등록번호 | 9969       |      | 중복 확인     | ]                                 |                 |
| 제조판매업자상호  | 대한화장품협회    |      |           | ]                                 |                 |
| 등록연월일     | 2015-11-10 |      |           | ]                                 |                 |
| 대표자성명     | 홍길동        | 6    |           | ]                                 |                 |
| 사업장소재지    | 07236      | 우편번호 | 서울 영등포구 국 | 회대로 746 (여의도동)                    |                 |

## 원료목록보고 담당자 정보 6

| 성명   | 홍길동                       |
|------|---------------------------|
| 전화번호 | 02 • 1111 - 2222          |
| 핸드폰  | 010 • 3333 - 4444         |
| 이메일  | admin @ kcia.or.kr 직접입력 • |
| 팩스번호 | 02 • 5555 - 6666          |

| 번호 | 화면 안내                       |
|----|-----------------------------|
| 1  | 사용하고자 하는 아이디를 입력하고 중복확인합니다. |
| 2  | 비밀번호를 입력 및 확인합니다.           |
| 3  | 제조업자 정보를 입력합니다.             |
| 4  | 제조판매업 등록번호를 입력하고 중복 확인합니다.  |
| 5  | 우편번호 버튼을 선택하여 주소를 입력합니다.    |
| 6  | 원료목록보고 담당자 정보를 입력합니다.       |
| 7  |                             |
| 8  |                             |
| 9  |                             |
| 10 |                             |
| 11 |                             |
| 12 |                             |
| 13 |                             |
| 14 |                             |
| 15 |                             |
| 16 |                             |
| 17 |                             |
|    |                             |
|    |                             |

#### ▼ 다음페이지 계속

## 정보 입력

2 1 생산실적보고 담당자 정보 ☑ 원료목록 담당자와 동일한 경우

| 성명   | 홍길동                       |
|------|---------------------------|
| 전화번호 | 02 • 1111 - 2222          |
| 핸드폰  | 010 • 3333 - 4444         |
| 이메일  | admin @ kcia.or.kr 직접입력 • |
| 팩스번호 | 02 • 5555 - 6666          |

## 개인정보의 수집이용에 관한 동의 3

| 개인정보의 수집ㆍ이용에 관한 동의                                                                                                    |
|----------------------------------------------------------------------------------------------------|
| 1. (사)대한화장품협회는 「개인정보보호법」제15조1항에 근거하여 실적보고 및 원료목록 보고를 위한 개인정보를 수집·이용하고 있습니다.<br>개인정보의 수집·이용 목적 : 실적보고 및 원료목록보고<br>수집하는 개인정보 항목 : 성명, 이메일, 전화번호 등<br>개인정보의 보유 및 이용기간 : 정보를 제공받은 날로부터 작성자의 삭제 요청시까지 보관 |

✔ 위 개인정보의 수집이용에 관한 내용에 대하여 동의하며 생산실적 및 원료목록 보고를 위해 이용신청합니다.

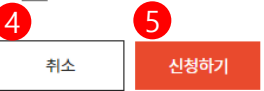

| 화면 안내                                        |
|----------------------------------------------|
| 생산실적보고 담당자 정보를 입력합니다.                        |
| 위 원료목록 담당자 정보와 동일한 경우 체크하여 동일한<br>정보를 입력합니다. |
| 개인정보의 수집 이용에 대한 약관을 숙지하고 동의합니다.              |
| 이용신청 정보입력을 취소합니다.                            |
| 이용신청을 완료합니다.                                 |
|                                              |
|                                              |
|                                              |
|                                              |
|                                              |
|                                              |
|                                              |
|                                              |
|                                              |
|                                              |
|                                              |
|                                              |
|                                              |
|                                              |

КСА <sup>पार्चके</sup>ठेक्षेवे |실적보고 사용자 매뉴얼

## 아이디/비밀번호 찾기

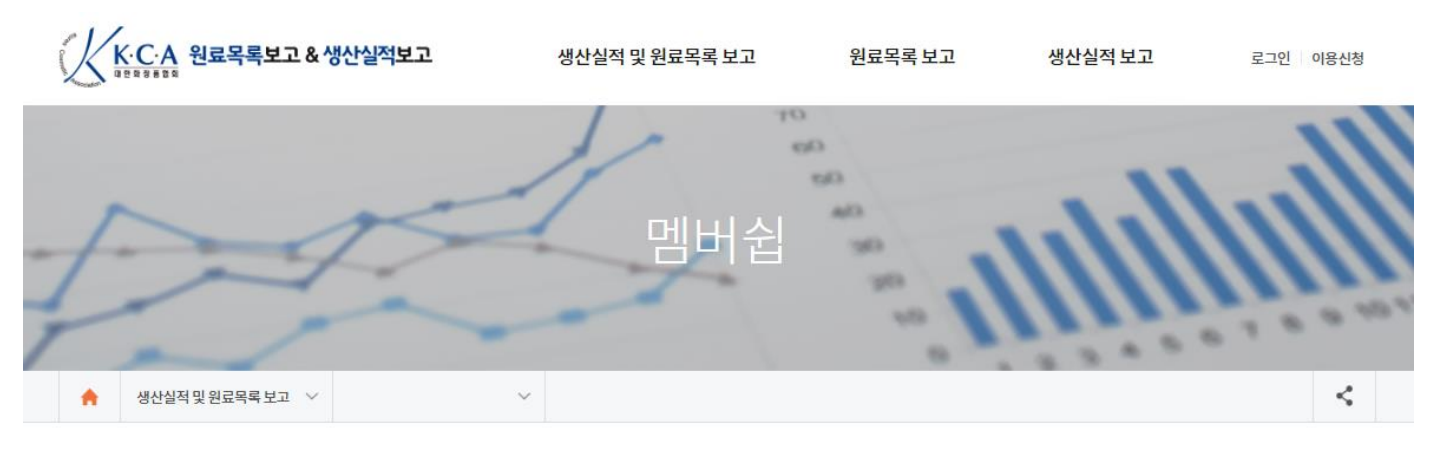

아이디/비밀번호 찾기

| 아이디차기 |  |
|-------|--|
|       |  |
| 이름    |  |
| 이메일   |  |
| 확인    |  |
| 확인    |  |

| 아이디 |  |
|-----|--|
| 이름  |  |
| 이메일 |  |

| 번호 | 화면 안내                           |
|----|---------------------------------|
| 1  | 이용신청시 입력하신 이름, 이메일을 입력합니다.      |
| 2  | 이용신청시 입력하신 아이디, 이름, 이메일을 입력합니다. |
| 3  |                                 |
| 4  |                                 |
| 5  |                                 |
| 6  |                                 |
| 7  |                                 |
| 8  |                                 |
| 9  |                                 |
| 10 |                                 |
| 11 |                                 |
| 12 |                                 |
| 13 |                                 |
| 14 |                                 |
| 15 |                                 |
| 16 |                                 |
| 17 |                                 |

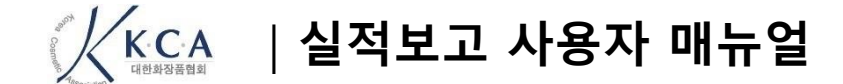

Contraction Contraction Contr

## 원료목록보고

생산실적 및 원료목록 보고 소개 화면

with KCA 대한화장품협회 |실적보고 사용자 매뉴얼

## 원료목록 공지사항

|                                                                                                    |                                                                                                    |                                                                                                    |                                           |                                          | 번호 | 화면 안내                                                      |
|----------------------------------------------------------------------------------------------------|----------------------------------------------------------------------------------------------------|----------------------------------------------------------------------------------------------------|-------------------------------------------|------------------------------------------|----|------------------------------------------------------------|
| (K·C·A 원료목록보고 & 생산실적보고                                                                                                    | 생산실적 및 원료목록 보고                                                                                                    | 원료목록 보고                                                                                                    | 생산실적 보고                                   | 로그인 이용신청                                 | 1  | 원료목록 관련 공지사항이 표시됩니다.<br>글번호, 제목, 첨부파일, 조회수, 등록일 항목이 표시됩니다. |
| August Course                                                                                                    |                                                                                                    |                                                                                                    |                                           |                                          | 2  | 제목을 선택하면 공지사항 상세 화면으로 이동합니다.                               |
|                                                                                                    | THE REAL PROPERTY OF                                                                                                    |                                                                                                    |                                           |                                          | 3  | 첨부파일 아이콘을 선택하면 목록에서 바로 다운로드가 가<br>능합니다.                    |
| And And And And And And And And And And                                                                                                    |                                                                                                    |                                                                                                    | Durtin                                    |                                          | 4  | 전체, 제목, 내용의 검색조건으로 검색이 가능합니다.                              |
| non-second and a second and a | J J J J Z F                                                                                                    |                                                                                                    |                                           |                                          | 5  |                                                            |
|                                                                                                    |                                                                                                    | at anyone (                                                                                                    |                                           |                                          | 6  |                                                            |
|                                                                                                    | an and and<br>an and and<br>an and and<br>and and<br>and and<br>and and<br>and and<br>and and<br>and and<br>and and<br>and<br>and<br>and<br>and<br>and<br>and<br>and                                                                                                    | An and a second second se                                                                                                    |                                           |                                          | 7  |                                                            |
|                                                                                                    | March 100         March 100         March 100           March 100         March 100         March 100           March 100         March 100         March 100           March 100         March 100         March 100           March 100         March 100         March 100                                                                                                    | enality ( primarily ( a))<br>( ) ( ) ( ) ( ) ( ) ( ) ( ) ( ) ( ) ( )                                                                                                    | sebort                                    | ssanizua                                 | 8  |                                                            |
|                                                                                                    | and the second second s | ne entre entre ent | and a c c c c c c c c c c c c c c c c c c | 0 0 0 5 8 8 0<br>501 001 001 003 003 003 | 9  |                                                            |
| 🚖 원료목록 보고 🗸 공지사항                                                                                                    | ~                                                                                                    |                                                                                                    |                                           | <                                        | 10 |                                                            |
|                                                                                                    |                                                                                                    |                                                                                                    |                                           |                                          |    |                                                            |

## 원료목록 공지사항

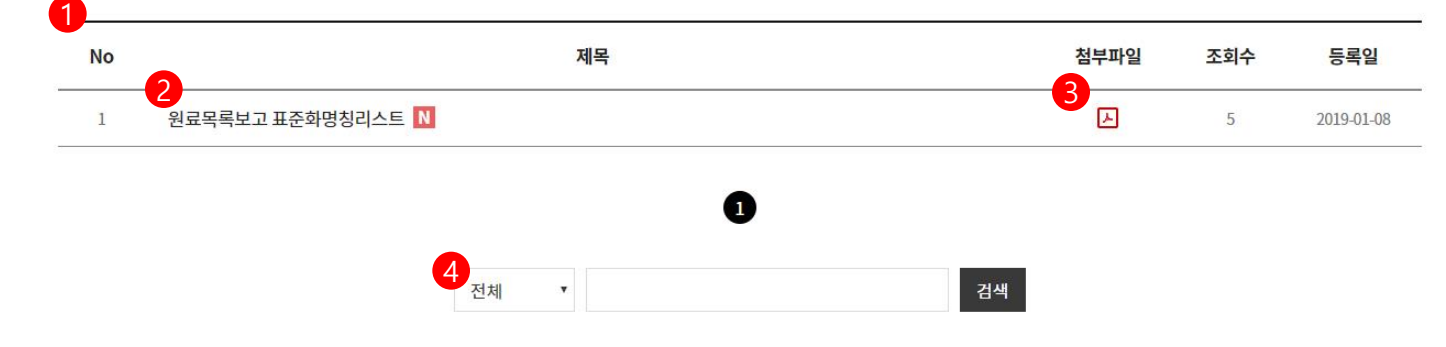

K C A |실적보고 사용자 매뉴얼

## Step1 회사 및 담당자 정보 작성

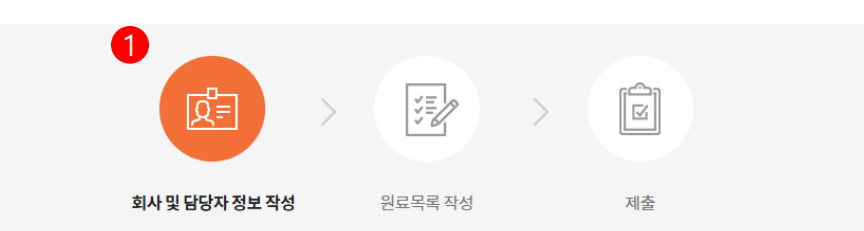

#### **회사 및 담당자 정보 작성** 2 <sup>보고업체</sup>

3

담당자 정보

| 상호   | 대한화장품협회                  | 제조판매업등록번호 | 1111  |
|------|--------------------------|-----------|-------|
| 대표자명 | 홍길동                      | 제조판매등록일자  | 등록연월일 |
| 소재지  | 제주특별자치도 제주시 첨단로 26 (영평동) |           |       |

| 번호 | 화면 안내                                                                                |  |  |  |  |
|----|--------------------------------------------------------------------------------------|--|--|--|--|
| 1  | 회사 및 담당자 정보 작성, 원료목록 작성, 제출의 3단계로<br>원료목록 보고가 이루어지며 현재 단계인 회사 및 담당자<br>정보 작성이 표시됩니다. |  |  |  |  |
| 2  | 이용신청 시 입력하신 보고업체 기본정보가 표시됩니다.                                                        |  |  |  |  |
| 3  | 보고 담당자 정보를 입력합니다.<br>성명, 이메일, 휴대전화번호, 전화번호를 입력합니다. 팩스<br>번호는 입력하지 않아도 보고가 가능합니다.     |  |  |  |  |
| 4  | 화면에서 직접입력하기 화면으로 이동합니다.<br>보고내용이 많지 않을 경우 화면에서 직접 입력하기를 선<br>택합니다.                   |  |  |  |  |
| 5  | 엑셀파일로 업로드하기 화면으로 이동합니다.<br>보고내용이 많을 경우 엑셀로 보고내용을 작성하여 일괄<br>업로드합니다.                  |  |  |  |  |
| 6  |                                                                                      |  |  |  |  |
| 7  |                                                                                      |  |  |  |  |
| 8  |                                                                                      |  |  |  |  |
| 9  |                                                                                      |  |  |  |  |
| 10 |                                                                                      |  |  |  |  |

\* 은 필수 입력사항입니다.

원료목록보고 > 회사 및 담당자 정보 작성

| 성명*     | 홍길동                      |
|---------|--------------------------|
| 이메일*    | kcia @ kcia.or.kr 직접입력 · |
| 휴대전화번호* | 010 • 1234 - 1234        |
| 전화번호*   | 02 • 1234 - 1234         |
| 팩스번호    | 02 • 1234 - 1234         |
|         | 4 5                      |
|         | 화면에서 직접 입력하기 액셀파일로 업로드하기 |

KCA Idbabarada |실적보고 사용자 매뉴얼

| Step2 원료목독 삭성 – 화면에서 직섭 입력하기                          |    | 화면에서 직접 입력하기                                                                       |  |  |
|-------------------------------------------------------|----|------------------------------------------------------------------------------------|--|--|
|                                                       | 번호 | 화면 안내                                                                              |  |  |
|                                                       | 1  | 현재 진행단계인 원료목록 작성 화면이 표시됩니다.                                                        |  |  |
| 1<br>(고 2 2 2 2 2 2 2 2 2 2 2 2 2 2 2 2 2 2 2         | 2  | 원료목록 보고 항목이 표시됩니다.<br>제품명, 유형표시, 기능성, 적용 후 씻어내는 제품, 제조업자,<br>원료성분명, 용도의 항목을 입력합니다. |  |  |
| 수정하는 방법 안내                                            | 3  | 추가, 삭제 버튼을 선택하여 입력항목을 행별로 추가 삭제<br>가능합니다. 추가된 항목 중 체크하여 삭제 가능합니다.                  |  |  |
| 외사및담당사정모작정 권료목독적정 세술 12                               | 4  | 버튼을 선택하면 유형 선택 팝업이 표시되며 해당하는 유<br>형 중 선택하여 입력합니다.                                  |  |  |
| 원료목록 작성 (화면에서 직접 입력하기) 표준확 명칭 확인                      | 5  | 버튼을 선택하면 기능성 화장품 선택 팝업이 표시되며 해<br>당하는 항목 중 선택하여 입력합니다.                             |  |  |
| 8 9 13                                                | 6  | 씻어내는 제품(W), 씻어내지 않는 제품(N) 중 선택합니다.                                                 |  |  |
| · · · · · · · · · · · · · · · · · · ·                 | 7  | 수출전용(E), 수입용(I), 내수용(D) 중 선택합니다.                                                   |  |  |
| <u>エモ新し</u><br>エモ新し                                   | 8  | 등록 이력 불러오기 팝업이 표시됩니다.                                                              |  |  |
| 🗸 제품명 유형표시 기능성 적용 후 씻어내는 제품 제조업자 원료성분명 용도 14          | 9  | 직접 입력한 전체 목록을 엑셀다운로드 합니다.                                                          |  |  |
|                                                       | 10 | 원료 검사 결과 안내 팝업이 표시됩니다.                                                             |  |  |
| Q         Q         선택         *         선택         * | 11 | 수정하는 방법 매뉴얼을 다운로드 합니다.                                                             |  |  |
|                                                       | 12 | 성분사전 표준화명칭 리스트를 다운로드 합니다.                                                          |  |  |
| 15                                                    | 13 | 성분사전 웹사이트로 이동하여 성분명 표준화 신청이 가능<br>합니다.                                             |  |  |
| 등록                                                    | 14 | 식품의약품안전처 사용제한원료 검색 페이지로 이동합니<br>다.                                                 |  |  |
|                                                       | 15 | 직접 입력한 내용을 등록 및 검사합니다.                                                             |  |  |
| 뒤로 임시서상 제출                                            | 16 | 이전 단계로 이동합니다.                                                                      |  |  |
|                                                       | 17 | 입력한 내용을 임시저장합니다.                                                                   |  |  |
|                                                       | 18 | 입력한 내용을 제출합니다.                                                                     |  |  |
|                                                       |    |                                                                                    |  |  |

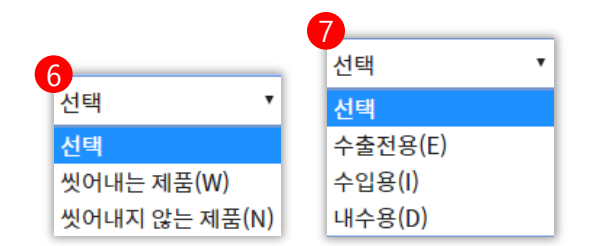

K C A |실적보고 사용자 매뉴얼

| Step2 원료목록 작성 – 화면에서 직접 입력하기 – 등록 및 검사                                         |    | 화면에서 직접 입력하기 등록 및 검사                                          |  |
|--------------------------------------------------------------------------------|----|---------------------------------------------------------------|--|
|                                                                                | 번호 | 화면 안내                                                         |  |
| 원료검사                                                                           | 1  | 직접 입력한 내용을 등록하면 검사결과가 표시됩니다.<br>자세한 검사 결과 안내는 다음 페이지를 참고바랍니다. |  |
| छि ⇒ छि > छि                                                                   | 2  | 검사 결과 중 원료성분명이 중복된 구명칭이 있을 경우<br>표준명 선택 및 적용버튼을 선택하여 수정합니다.   |  |
| 회사밎담당자정보작성 <b>원료목록작성</b> 제출 <mark>방법 안내</mark>                                 | 3  | 등록 및 검사가 완료되면 등록 및 수정한 내용을 제출합니<br>다.                         |  |
| 표준화                                                                            | 4  |                                                               |  |
| 원료목록 작성 (화면에서 직접 입력하기) 명칭 확인                                                   | 5  |                                                               |  |
|                                                                                | 6  |                                                               |  |
| + 추가 - 삭제 등록 이력 불러오기 전체 엑셀 다운로드 <b>5</b> 분 6 분 6 분 6 분 6 분 6 분 6 분 6 분 6 분 6 분 | 7  |                                                               |  |
| ✓ 제품명 유형표시 기능성 적용 후 씻어내는 제품 제조업자 원료성분명 용도 1 검사결과                               | 8  |                                                               |  |
|                                                                                | 9  |                                                               |  |
| 중복된구명칭이 있습니다 목록소와                                                              | 10 |                                                               |  |
| - 감초뿌리 추출물 적용 4                                                                | 11 |                                                               |  |
|                                                                                | 12 |                                                               |  |
| - 창과감초뿌리추출물 적용                                                                 | 13 |                                                               |  |
| 등록                                                                             | 14 |                                                               |  |
|                                                                                | 15 |                                                               |  |
| 뒤로 임시저장 제출                                                                     | 16 |                                                               |  |
|                                                                                | 17 |                                                               |  |
|                                                                                | 18 |                                                               |  |
|                                                                                | ·  | ·                                                             |  |

## Step2 원료목록 작성 –

원료 검사

결과 안나

수정하는

방법 안니

명칭 확인

К С А पार्छ के ठेक्स वि वे |실적보고 사용자 매뉴얼

### Step2 원료목록 작성 - 엑셀파일 업로드하기 - 엑셀 업로드 전 ¥. Q= 회사 및 담당자 정보 작성 원료목록 작성 제출 원료목록 작성 (엑셀파일로 업로드하기) 엑셀 업로드 2 3 찾아보기 엑셀업로드 및 저장 엑셀서식 다운로드 검색 제품명 \* 총 0건의 자료가 등록되었습니다. 제품명

데이터가 없습니다.

제조업자

원료성분명

검사결과

용도

적용 후 씻어내는 제품

## 다운로드 받은 엑셀서식

유형

기능성

No

뒤로 제출

|          |             |          | _   |                     |       |             |    |
|----------|-------------|----------|-----|---------------------|-------|-------------|----|
| 일련번<br>호 | 제품명         | 유형표<br>시 | 기능성 | 적용 후<br>씻어내<br>는 제품 | 제조업자  | 원료성분명       | 용도 |
| 1        | 아기사랑 베이비 샴푸 | 가1       | F1  | W                   | 대한화장품 | 정제수         | E  |
| 2        | 아기사랑 베이비 샴푸 | 가1       | F1  | W                   | 대한화장품 | 암모늄라우레스설페이트 | E  |
| 3        | 아기사랑 베이비 샴푸 | 가1       | F1  | W                   | 대한화장품 | 글리세린        | E  |
| 4        | 아기사랑 베이비 샴푸 | 가1       | F1  | W                   | 대한화장품 | 라우라마이드디이에이  | E  |
| 5        | 아기사랑 베이비 샴푸 | 가1       | F1  | W                   | 대한화장품 | 프로필렌글라이콜    | E  |
|          |             |          |     |                     |       |             |    |

|   | 화면에서 직접 입력하기 등록 및 검사 |                                                  |  |  |  |  |  |  |
|---|----------------------|--------------------------------------------------|--|--|--|--|--|--|
|   | 번호                   | 화면 안내                                            |  |  |  |  |  |  |
|   | 1                    | 엑셀서식을 다운로드합니다.                                   |  |  |  |  |  |  |
|   | 2                    | 엑셀서식의 양식에 맞게 보고 내용을 입력 후 저장한 엑셀<br>파일을 찾아보기 합니다. |  |  |  |  |  |  |
|   | 3                    | 찾아보기로 선택한 파일을 엑셀업로드 및 저장합니다.                     |  |  |  |  |  |  |
|   | 4                    | 3번 엑셀업로드 및 저장을 선택하면 업로드한 보고목록이<br>표시됩니다.         |  |  |  |  |  |  |
|   | 5                    |                                                  |  |  |  |  |  |  |
|   | 6                    |                                                  |  |  |  |  |  |  |
|   | 7                    |                                                  |  |  |  |  |  |  |
| 3 | 8                    |                                                  |  |  |  |  |  |  |
| _ | 9                    |                                                  |  |  |  |  |  |  |
| - | 10                   |                                                  |  |  |  |  |  |  |
|   | 11                   |                                                  |  |  |  |  |  |  |
|   | 12                   |                                                  |  |  |  |  |  |  |
|   | 13                   |                                                  |  |  |  |  |  |  |
|   | 14                   |                                                  |  |  |  |  |  |  |
|   | 15                   |                                                  |  |  |  |  |  |  |
|   | 16                   |                                                  |  |  |  |  |  |  |
|   | 17                   |                                                  |  |  |  |  |  |  |
|   | 18                   |                                                  |  |  |  |  |  |  |

|실적보고 사용자 매뉴얼

## Step2 원료목록 작성 - 엑셀파일 업로드하기 - 엑셀 업로드 후

|              |    |      | 1            | 1 전체 •      |              | 검색                                                                                   |                 |
|--------------|----|------|--------------|-------------|--------------|--------------------------------------------------------------------------------------|-----------------|
|              |    |      | 수정필요         |             |              | 전체                                                                                   |                 |
| 7<br>전체 삭기   | 제  | 4제 수 | ·정필요목록 엑셀 다운 | 로드 총 19건의 X | ·료가 등록되었습니다. |                                                                                      | 6<br>전체 엑셀 다운로드 |
|              | No | 제품명  | 제품 유형        | 제조 업자       | 원료성분명        | 검사결과                                                                                 | 용도              |
| $\searrow$   | 10 | A제품  | 71           | 아모레         | 정제수          | 중복된 구명칭이 있습니다       -감초뿌리 추출물       - 스페인감초뿌리추출물       적용       - 창과감초뿌리추출물       적용 | E(수출전용)         |
| $\checkmark$ | 10 | A제품  | 가1           | 아모레         | 정제수          | 순수 배합금지 성분이 포함되어있습니다.                                                                | E(수출전용)         |
| $\checkmark$ | 10 | A제품  | 가1           | 아모레         | 정제수          | 단서조항이 있는 배합금지 성분이 있습니다.                                                              | E(수출전용)         |
| $\checkmark$ | 10 | A제품  | 가1           | 아모레         | 정제수          | 표준명 미등록 원료입니다.                                                                       | E(수출전용)         |
| $\checkmark$ | 10 | A제품  | 가1           | 아모레         | 정제수          | 배합금지성분이 포함되어있습니다.                                                                    | E(수출전용)         |
| $\checkmark$ | 10 | A제품  | 가1           | 아모레         | 정제수          | 배합금지성분이 포함되어있습니다.                                                                    | E(수출전용)         |
| $\checkmark$ | 10 | A제품  | 가1           | 아모레         | 정제수          | 배합금지성분이 포함되어있습니다.                                                                    | E(수출전용)         |
| $\checkmark$ | 10 | A제품  | 가1           | 아모레         | 정제수          | 배합금지성분이 포함되어있습니다.                                                                    | E(수출전용)         |
| $\checkmark$ | 10 | A제품  | 가1           | 아모레         | 정제수          | 배합금지성분이 포함되어있습니다.                                                                    | E(수출전용)         |
| $\checkmark$ | 10 | A제품  | 가1           | 아모레         | 정제수          | 배합금지성분이 포함되어있습니다.                                                                    | E(수출전용)         |
|              |    |      |              | 8<br>ਜਵ     | 9<br>임시저장    | 10<br>Mž                                                                             |                 |

|    | 화면에서 직접 입력하기 등록 및 검사                                                                                                    |
|----|----------------------------------------------------------------------------------------------------|
| 번호 | 화면 안내                                                                                                    |
| 1  | 엑셀 업로드한 원료목록 보고 내용이 표시됩니다.                                                                                                    |
| 2  | 수정필요, 전체 탭이 표시되며 업로드한 목록 중 각 탭을<br>선택하여 정렬하여 열람할 수 있습니다.<br>전체 탭일 경우 수정필요한 목록이 상위로 노출됩니다.                                                                                                    |
| 3  | 검사결과가 표시됩니다. 검사결과 종류는 아래와 같습니다.<br>- 중복된 구명칭이 있을 경우<br>- 순수 배합금지 성분이 포함되어 있을 경우<br>- 단서조항이 있는 배합금지 성분이 포함되어 있을 경우<br>- 표준명 미등록 원료일 경우<br>용도가 "내수용"이거나 "수입용"임에도 "순수 배합금지" 성<br>분이 있을 경우 원료목록 보고가 제출되지 않습니다. |
| 4  | 중복된 구명칭이 있을경우 해당 구명칭의 표준명칭이 아래<br>표시되며 적용버튼을 선택하여 수정할 수 있습니다.                                                                                                    |
| 5  | 수정필요 목록만 엑셀로 다운로드 가능합니다.                                                                                                    |
| 6  | 업로드한 전체 보고목록을 엑셀 다운로드합니다.                                                                                                    |
| 7  | 목록을 선택 또는 전체 삭제 할 수 있습니다.                                                                                                    |
| 8  | 이전 단계로 이동합니다.                                                                                                    |
| 9  | 현재 작성중인 원료목록 보고를 임시저장합니다.                                                                                                    |
| 10 | 원료목록 보고를 제출합니다.                                                                                                    |
| 11 | 업로드한 원료목록 중 검색합니다.                                                                                                    |
| 12 |                                                                                                    |
| 13 |                                                                                                    |
| 14 |                                                                                                    |
| 15 |                                                                                                    |
| 16 |                                                                                                    |
| 17 |                                                                                                    |
| 18 |                                                                                                    |

K C A |실적보고 사용자 매뉴얼

## Step2 원료목록 작성 - 제출 전 확인 팝업

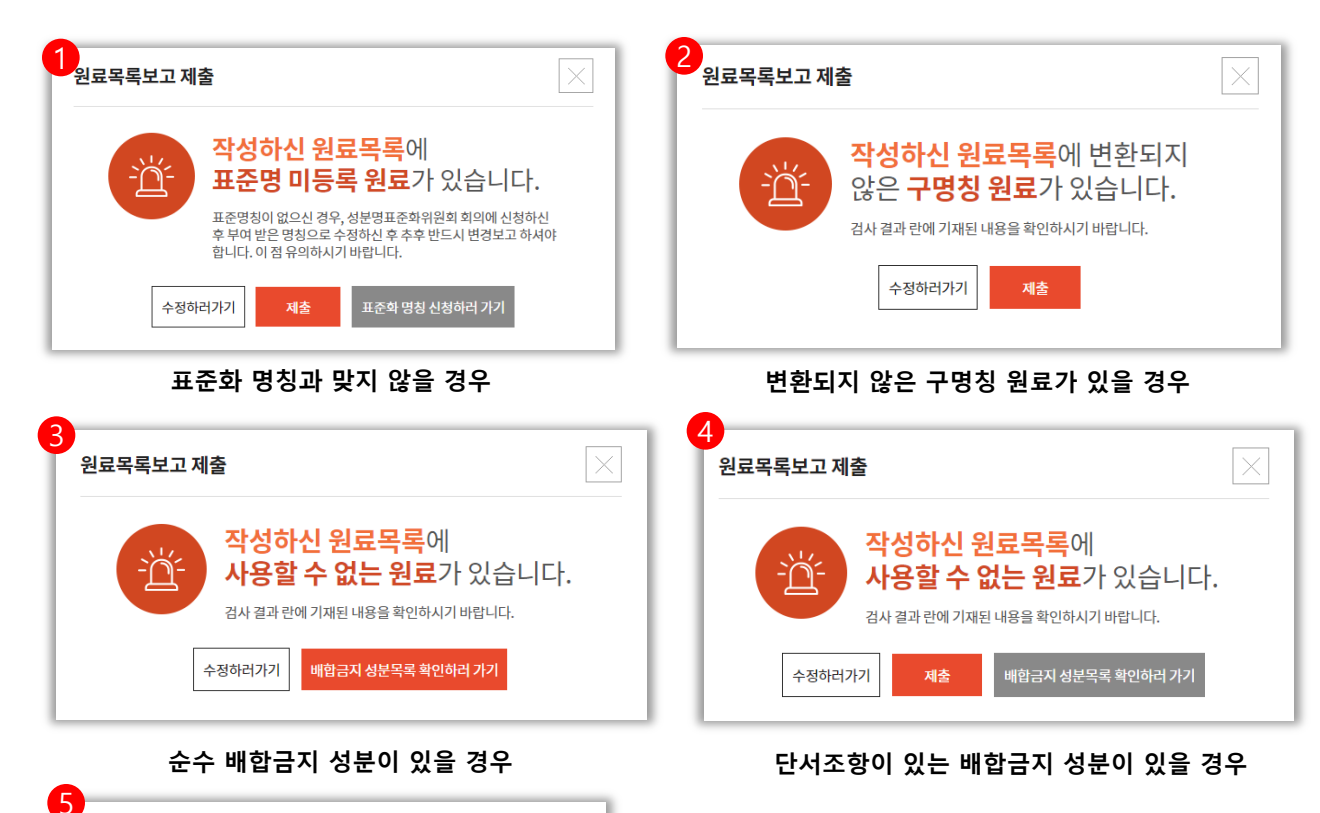

|    | 화면에서 직접 입력하기                                                                                                    |
|----|----------------------------------------------------------------------------------------------------|
| 번호 | 화면 안내                                                                                                    |
| 1  | 표준화 명칭이 아닌 경우 해당 팝업이 표시됩니다.<br>표준명칭이 없으신 경우 보고는 가능하오나 성분명 표준화<br>위원회 회의에서 신청 후 부여받은 명칭으로 수정하신 후<br>추후 반드시 변경보고 하셔야 합니다.               |
| 2  | 원료목록 보고 내용 중 변환되지 않은 구명칭 원료가 있을<br>경우 해당 팝업이 표시됩니다. 수정하러가기 버튼을 선택하<br>여 구명칭을 표준화명칭으로 변경하거나 보고 가능합니다.<br>추후 표준화 명칭으로 반드시 변경보고 하셔야 합니다. |
| 3  | 원료목록 보고 내용 중 배합금지 성분이 포함되어있을 경<br>우 해당 팝업이 표시됩니다.<br>배합금지 성분이 포함되어있으면 보고가 불가능하며 해당<br>원료목록을 수정하신 후 제출이 가능합니다.                         |
| 4  | 단서조항이 있는 배합금지 성분이 있을경우 수정하러가기<br>버튼을 선택하여 변경하거나 보고 가능합니다.<br>추후 표준화 명칭으로 반드시 변경보고 하셔야 합니다.                                            |
| 5  | 원료목록 검사결과 이상이 없을 경우 최종 확인 팝업이 표<br>시되며 예 버튼을 선택하면 원료목록 보고가 제출됩니다.                                                                     |
| 6  |                                                                                                    |
| 7  |                                                                                                    |
| 8  |                                                                                                    |
| 9  |                                                                                                    |
| 10 |                                                                                                    |
| 11 |                                                                                                    |
| 12 |                                                                                                    |
| 13 |                                                                                                    |
| 14 |                                                                                                    |
| 15 |                                                                                                    |
| 16 |                                                                                                    |
| 17 |                                                                                                    |
|    |                                                                                                    |

수정할 내용이 없는 경우 제출 확인 팝업

아니오

원료목록을

제출하시겠습니까?

원료목록보고 제출

K C A |실적보고 사용자 매뉴얼

Step2 원료목록 작성 – 팝업 설명

| 유형 선택                              |                                         |                                                |                                                                                                    |                                              |                                                         | $\times$                         |   |
|------------------------------------|-----------------------------------------|------------------------------------------------|----------------------------------------------------------------------------------------------------|----------------------------------------------|---------------------------------------------------------|----------------------------------|---|
|                                    |                                         | 가1                                             | 1) 영 · 유아용 샴푸                                                                                                    | ,린스                                          |                                                         | 선택                               | ] |
| 가.                                 |                                         | 가2                                             | 2) 영 · 유아용 로션                                                                                                    | ,크림                                          |                                                         | 선택                               | ] |
| 영·유아용<br>제품류<br>(만3세 이하의           |                                         | 가3                                             | 3) 영 · 유아용 오일                                                                                                    |                                              |                                                         | 선택                               | ] |
| 어린이용을말한[<br>이하같다                   | 다.                                      | 가4                                             | 4) 영 · 유아용 인체                                                                                                    | 세정용 제품                                       |                                                         | 선택                               | ] |
|                                    |                                         | 가5                                             | 5) 영 · 유아용 목욕                                                                                                    | 용제품                                          |                                                         | 선택                               | ] |
|                                    |                                         |                                                |                                                                                                    |                                              |                                                         |                                  | _ |
| 등록이력 불                             | 를러오기                                    | 전체                                             | •                                                                                                    |                                              | 검색                                                      |                                  |   |
| 등록이력 불                             | 불러오기<br>제품명                             | []<br>전체<br>저                                  | T<br>품코드                                                                                                    | 제조업자                                         | 검색<br>생산질적여부                                            | 직용                               | * |
| 등록이력 불<br>No                       | 불러오기<br>제품명<br>A제품                      | 신체<br>전체<br><b>저</b><br>119165                 | ▼<br> ₩<br>560192093012                                                                                                    | <b>제조업자</b><br>아코레퍼시픽                        | 건색<br>생산질적여부<br>E(수출진용)                                 | 적용<br>적용                         | A |
| <b>등록이력 불</b><br><u>No</u><br>1    | <b>물러오기</b><br>제품명<br>A제품<br>A제품        | l<br>전체<br>지<br>119165                         | ▼<br>II품코드<br>660192093012<br>660192093012                                                                                                    | <b>제조업자</b><br>아모레페시픽<br>아모레페시픽              | 검색           생산질적여부           E(수출전용)           E(수출전용) | 적용<br>적용<br>적용<br>적용             |   |
| <b>등록이력 불</b><br>No<br>1<br>1      | <b>제품명</b><br>제품명<br>A제품<br>A제품         | l<br>전체<br>지<br>119165<br>119165               | ▼<br>I番코드<br>560192093012<br>560192093012<br>560192093012                                                                                                    | 재조업자<br>이코레페시픽<br>아코레페시픽<br>아코레페시픽           | 건색<br>생산질적여부<br>E(수출진용)<br>E(수출진용)                      | 작용<br>적용<br>적용<br>적용<br>적용       |   |
| <b>등록이력 불</b><br>No<br>1<br>1<br>1 | 불러오기<br>제품명<br>A제품<br>A제품<br>A제품<br>A제품 | <br>전체<br>119165<br>119165<br>119165<br>119165 | <ul> <li>▼</li> <li>■</li> <li>■</li></ul> | 재조업자<br>이도리퍼시픽<br>이도리퍼시픽<br>이도리퍼시픽<br>아도리퍼시픽 | 건색<br>생산질적여부<br>E(수출전용)<br>E(수출전용)<br>E(수출전용)           | 적용<br>적용<br>적용<br>적용<br>적용<br>적용 |   |

≪ | < **1** 2 3 4 5 6 7 > | ≫

| 기능성 화장품 선택 |                                         | ×  |
|------------|-----------------------------------------|----|
| F8         | 기능성 화장품으로 심사받은 제품 (염모, 탈염탈색)            | 선택 |
| F9         | 기능성 회장품으로 심사받은 제품 (제모)                  | 선택 |
| F10        | 기능성 화장품으로 심사받은 제품 (탈모 완화)               | 선택 |
| F11        | 기능성 화장품으로 심사받은 제품 (여드름성 피부 완화)          | 선택 |
| F12        | 기능성 화장품으로 심사받은 제품 (아토피성 피부 보습)          | 선택 |
| F13        | 기능성 화장품으로 심사받은 제품 (튼살로 인한 붉은 선 완화)      | 선택 |
| F14        | 기능성 화장품으로 심사받은 제품 (새로운 추가된 기능성 기타 복합유형) | 선택 |
|            |                                         |    |

|    | 화면에서 직접 입력하기                                                                         |  |  |  |  |  |  |  |
|----|--------------------------------------------------------------------------------------|--|--|--|--|--|--|--|
| 번호 | 화면 안내                                                                                |  |  |  |  |  |  |  |
| 1  | 유형 선택 팝업이 표시됩니다. 해당하는 유형 중 선택하여<br>입력합니다.                                            |  |  |  |  |  |  |  |
| 2  | 기능성 화장품 선택 팝업이 표시됩니다. 해당하는 유형 중<br>선택하여 입력합니다.                                       |  |  |  |  |  |  |  |
| 3  | 등록이력 불러오기 팝업이 표시됩니다. 이전 보고 이력을<br>확인할 수 있으며 선택하여 이전 등록 이력을 불러와서 수<br>정하여 보고할 수 있습니다. |  |  |  |  |  |  |  |
| 4  | 원료 검사 결과에 대한 안내 팝업이 표시됩니다.                                                           |  |  |  |  |  |  |  |
| 5  |                                                                                      |  |  |  |  |  |  |  |
| 6  |                                                                                      |  |  |  |  |  |  |  |
| 7  |                                                                                      |  |  |  |  |  |  |  |
| 8  |                                                                                      |  |  |  |  |  |  |  |
| 9  |                                                                                      |  |  |  |  |  |  |  |
| 10 |                                                                                      |  |  |  |  |  |  |  |

page 17

| 0 | 74 | 11 | 거기 | OL |
|---|----|----|----|----|

2

#### 원료 검사 결과 안내

(https://www.kcia.or.kr/cid/)에 등재되어 있는 성분명을 참고하시면 됩니다. ① 협회 실적보고 사이트 접속 ⇒ 메인 화면의 "표준화명칭 리스트" 다운 ② 협회 성분사전 사이트 접속 => "화장품 성분명 검색 및 등록" 클릭 => 성분명 검색

중에는 단서조항에 해당하느냐 아니냐에 따라 조건부 금지가 되는 원료가 있습니다.

2. "배합금지 단서조항 확인이 필요한 원료입니다."

원료목록보고 시 검사결과 문구에 대한 안내사항입니다. 하기 사항을 확인하시어, 수정 후 제출하시기 바랍니다. 1. "표준명 미등록 원료입니다."

확인해보시고 수정해 주셔야 합니다.

#### 3. "순수 배합금지 원료입니다."

예를 들어 "디알칸올아마이트류"의 경우 "2급 아민함량이 5%를 초과하는 경우"에 한해 배합금지입니다. 이렇게 단서조항에 해당하느냐 아니냐에 따라 조건부 금지가 되는 원료의 경우 원료목록 보고시 "배합금지 단서조항 확인이 필요한 원료입니다."라는 멘트를 참고로 보여드리고 있습니다. 해당 성분에 대해서 원료목록보고 시 별도의 수정작업이 필요한 것은 아닙니다.

「화장품 안전기준 등에 관하 규정 + 의 "【별표1】 사용학 수 없는 원료"에 수재되어 있는 원료입니다. 단서조한이 🎽

「화장품 안전기준 등에 관한 규정」의 "【별표1】 사용할 수 없는 원료 목록"에 수재되어 있는 원료(배합금지)

작성하신 원료명은 표준화 명칭이 등록되지 않은 원료명입니다. 띄어쓰기가 다르게 되어있거나, 오타가 있는 경우에는 표준화 명칭이 아닌 원료로 인식됩니다. 따라서 표준화 명칭에 해당하는지 아래 2가지 방법으로

표준화된 원료명칭은 ①협회에서 정리하여 게시한 표준화원료명칭 PDF파일 자료 및 ②협회 성분사전

※ ①, ②의 방법에도 성분의 명칭이 검색되지 않은 경우, 성분명 표준화 신청을 하신 후 표준화명칭을 부여받으셔야 합니다.

실적보고 사용자 매뉴얼

## Step2 원료목록 작성 - 원료 검사 결과 안내

원료목록보고 시 검사결과 문구에 대한 안내사항입니다. 하기 사항을 확인하시어, 수정 후 제출하시기 바랍니다.

#### 1. "표준명 미등록 원료입니다."

작성하신 원료명은 표준화 명칭이 등록되지 않은 원료명입니다. 띄어쓰기가 다르게 되어있거나, 오타가 있는 경우에는 표준화 명칭이 아닌 원료로 인식됩니다. 따라서 표준화 명칭에 해당하는지 아래 2가지 방법으로 확인해보시고 수정해 주셔야 합니다. 표준화된 원료명칭은 ①협회에서 정리하여 게시한 표준화원료명칭 PDF파일 자료 및 ②협회 성분사전(<u>https://www.kcia.or.kr/cid/</u>)에 등재되어 있는 성분명을 참고하시면 됩니다. ① 협회 실적보고 사이트 접속 => 메인 화면의 "표준화명칭 리스트" 다운 ② 협회 성분사전 사이트 접속 => "화장품 성분명 검색 및 등록" 클릭 => 성분명 검색 ※ ①, ②의 방법에도 성분의 명칭이 검색되지 않은 경우, 성분명 표준화 신청을 하신 후 표준화명칭을 부여받으셔야 합니다.

#### 2. "배합금지 단서조항 확인이 필요한 원료입니다."

「화장품 안전기준 등에 관한 규정」의 "【별표1】 사용할 수 없는 원료 목록"에 수재되어 있는 원료(배합금지) 중에는 단서조항에 해당하느냐 아니냐에 따라 조건부 금지가 되는 원료가 있습니다. 예를 들어 "디알칸올아마이드류"의 경우 "2급 아민함량이 5%를 초과하는 경우"에 한해 배합금지입니다. 이렇게 단서조항에 해당하느냐 아니냐에 따라 조건부 금지가 되는 원료의 경우 원료목록 보고시 "배합금지 단서조항 확인이 필요한 원료입니다."라는 멘트를 참고로 보여드리고 있습니다. 해당 성분에 대해서 원료목록보고 시 별도의 수정작업이 필요한 것은 아닙니다.

#### 3. "순수 배합금지 원료입니다."

「화장품 안전기준 등에 관한 규정」의 "【별표1】 사용할 수 없는 원료"에 수재되어 있는 원료입니다. 단서조항이 없는 "순수" 배합금지 원료이므로 화장품 제조 등에 사용할 수 없습니다.

#### 4. "중복된 구명칭이 있습니다."

「화장품 성분명 표준화를 위한 통칙 (2013.06.25 기준)」에 의해 일부 성분의 명칭이 변경되었습니다. 통칭하여 부르던 원료명이 학명과 사용부위 등의 이유로 세분화되었으니, 변경된 명칭으로 수정해주셔야 합니다. 명칭변경리스트는 실적보고 사이트 메인화면에서 다운로드 받으실 수 있습니다.

|       | 성분사전 예전 명칭                      |   |           | 변경된 명칭                             |
|-------|---------------------------------|---|-----------|------------------------------------|
| 성분명   | 영문명                             |   | 성분명       | 영문명                                |
|       | Coptis Chinensis Root Extract   |   | 황련추출물     | Coptis Chinensis Root<br>Extract   |
| 황련추출물 | Coptis Japonica Rhizome Extract | / | 황련뿌리줄기추출물 | Coptis Japonica Rhizome<br>Extract |
|       | Coptis Japonica Root Extract    |   | 황련뿌리추출물   | Coptis Japonica Root Extract       |

K·C·A | 실적보고 사용자 매뉴얼

## Step3 제출 완료

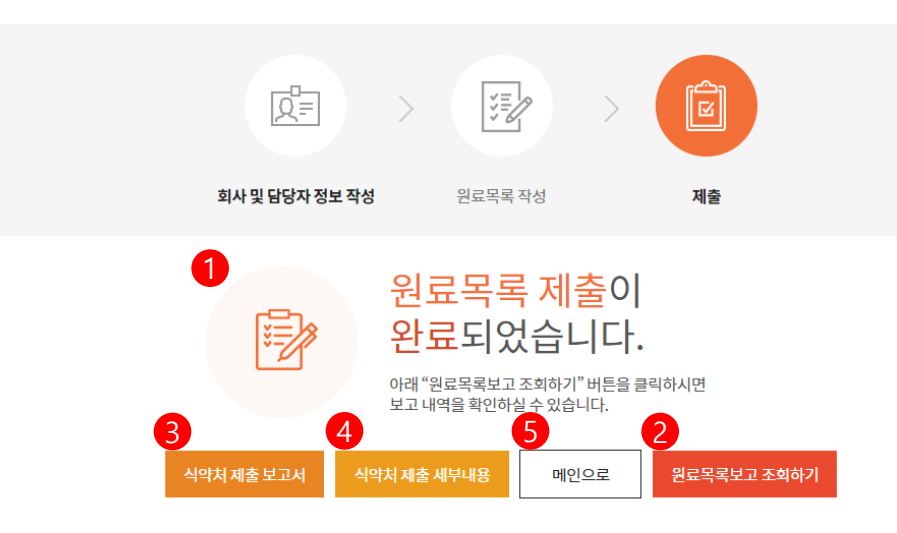

|          |   |          | 화면에서 직접 입력하기                   |  |  |  |  |  |  |
|----------|---|----------|--------------------------------|--|--|--|--|--|--|
|          | 5 | 번호 화면 안내 |                                |  |  |  |  |  |  |
| ᆔᄎ       | 1 |          | 원료목록 보고 제출 완료 메시지가 표시됩니다.      |  |  |  |  |  |  |
| 제물<br>안내 | 2 |          | 보고한 원료목록 보고 결과 조회 페이지로 이동합니다.  |  |  |  |  |  |  |
|          | 3 |          | 식약처 제출 보고서를 리포트 형태로 확인 가능합니다.  |  |  |  |  |  |  |
| 제출       | 4 |          | 식약처 제출 세부내용을 리포트 형태로 확인 가능합니다. |  |  |  |  |  |  |
| 롱 안내     | 5 |          | 메인 페이지로 이동합니다.                 |  |  |  |  |  |  |
|          | 6 |          | 식약처 제출 보고서 안내 자료를 다운로드합니다.     |  |  |  |  |  |  |
| 록보고      | 7 |          | 식약처 제출 세부내용 안내 자료를 다운로드합니다.    |  |  |  |  |  |  |
| 7안대      | 8 |          | 원료목록보고 조회하기 안내 자료를 다운로드합니다.    |  |  |  |  |  |  |
|          | 9 |          |                                |  |  |  |  |  |  |
|          | 1 | 0        |                                |  |  |  |  |  |  |
|          | 1 | 1        |                                |  |  |  |  |  |  |
|          | 1 | 2        |                                |  |  |  |  |  |  |
|          | 1 | 3        |                                |  |  |  |  |  |  |
|          | 1 | 4        |                                |  |  |  |  |  |  |
|          | 1 | 5        |                                |  |  |  |  |  |  |
|          | 1 | 6        |                                |  |  |  |  |  |  |
|          | 1 | 7        |                                |  |  |  |  |  |  |
|          |   |          |                                |  |  |  |  |  |  |
|          |   |          |                                |  |  |  |  |  |  |

6 식약차 보고사

7

8

식약 네부니

원료 조희

화면에서 직접 입력하기

화면 안내

번호

K C A |실적보고 사용자 매뉴얼

## Step3 제출 완료 - 식약처 제출 보고서

|                              |                        |             |           |          |      |        |           |        |      |      | 1  | 식약처 제출 보고서가 표시됩니다. |
|------------------------------|------------------------|-------------|-----------|----------|------|--------|-----------|--------|------|------|----|--------------------|
|                              |                        | 신야치         | 에 제축 보고서  | 신약처 제축   | 세부내용 | 메이어로   | 워르모로보고 조회 | 하기     |      |      | 2  | 식약처 제출 세부내용이 표시됩니  |
|                              |                        |             |           |          |      |        |           |        |      |      | 3  |                    |
|                              |                        | /           |           |          |      |        |           |        |      |      | 4  |                    |
|                              |                        |             |           |          | 0    |        |           |        |      |      | 5  |                    |
|                              | 화장품                    | 원료목록 보      | 고서        |          | 4    |        | 화장품 원료목   | 록 보고실적 |      | 년도   | 6  |                    |
|                              |                        | EBW         | -         | 년도       | 일련번호 | 제조판매업자 | 원료성분명     | 제품명    | 유형표시 | 제조업자 | 7  |                    |
| 제조판매업자                       |                        | 등록면<br>등록년3 | ! 호<br>월일 |          |      |        |           |        |      |      | 8  |                    |
|                              |                        | 0.10        |           |          |      |        |           |        |      |      | 9  |                    |
| 소재지                          |                        |             |           |          |      |        |           |        |      |      | 10 |                    |
| 비고 단단자                       | 성명                     |             | 전화        |          |      |        |           |        |      |      | 11 |                    |
| TT 8 9.1                     | Fax                    |             | 전자우편      |          |      |        |           |        |      |      | 12 |                    |
| 원료목록 보고실적                    |                        | [별지 제       | 16호서식]    |          |      |        |           |        |      |      | 13 |                    |
| 총 보고 품목수                     |                        |             |           |          |      |        |           |        |      |      | 14 |                    |
|                              |                        |             |           |          |      |        |           |        |      |      | 15 |                    |
| 화장품법 제5 <u>-</u><br>원료목록을 위와 | 조제3항 및 같은<br>같이 보고합니다. | 칩 시행규칙 제    | 13조의 규정에  | 의하여 화장품의 |      |        |           |        |      |      | 16 |                    |
|                              |                        |             |           |          |      |        |           |        |      |      | 17 |                    |
|                              |                        |             | 년         | 월 일      |      |        |           |        |      |      |    |                    |
|                              |                        | 회 사 명       | đ :       |          |      |        |           |        |      |      |    |                    |

|              | 대 | 표 | 자 : | (인) |
|--------------|---|---|-----|-----|
| 식품의약품안전처장 귀하 |   |   |     |     |

| 식약처 제출 세부내용이 표시됩니다. |
|---------------------|
|                     |
|                     |
|                     |
|                     |
|                     |
|                     |
|                     |
|                     |
|                     |
|                     |
|                     |
|                     |
|                     |
|                     |
|                     |
|                     |
|                     |
|                     |
|                     |

|실적보고 사용자 매뉴얼

결과조회 - 목록

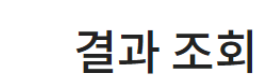

|    |      | •   |      |         |            |            |
|----|------|-----|------|---------|------------|------------|
|    |      | Ű   | 전체 🔻 |         | 검색         |            |
| 2  |      |     |      |         |            |            |
|    | 전체   |     |      | 최초보고    |            | 변경보고       |
| 3  |      |     |      |         |            |            |
| No | 구분   | 제품명 | 제조업자 | 용도      | 최초보고 일자    | 변경보고일자     |
| 10 | 변경보고 |     | 아모레  | E(수출전용) | 2018.07.19 | 2018.07.19 |
| 10 | 최초보고 | B제품 | 아모레  | l(수입용)  | 2018.07.19 |            |
| 10 | 변경보고 | A제품 | 아모레  | E(수출전용) | 2018.07.19 | 2018.07.19 |
| 10 | 최초보고 | B제품 | 아모레  | l(수입용)  | 2018.07.19 |            |
| 10 | 변경보고 | A제품 | 아모레  | E(수출전용) | 2018.07.19 | 2018.07.19 |
| 10 | 최초보고 | B제품 | 아모레  | l(수입용)  | 2018.07.19 |            |
| 10 | 변경보고 | A제품 | 아모레  | E(수출전용) | 2018.07.19 | 2018.07.19 |
| 10 | 최초보고 | B제품 | 아모레  | l(수입용)  | 2018.07.19 |            |
| 10 | 변경보고 | A제품 | 아모레  | E(수출전용) | 2018.07.19 | 2018.07.19 |
| 10 | 최초보고 | B제품 | 아모레  | l(수입용)  | 2018.07.19 |            |
|    |      |     |      |         |            |            |

| 비송 |                                                                                     |
|----|-------------------------------------------------------------------------------------|
| 면오 | 와면 안내                                                                               |
| 1  | 제품명, 제품코드 검색조건으로 검색이 가능합니다.                                                         |
| 2  | 보고한 원료목록을 전체, 최초보고, 변경보고의 탭을 선택<br>하여 정렬할 수 있습니다.                                   |
| 3  | 보고한 원료목록이 제품별로 목록 형태로 표시되며<br>No, 구분, 제품명, 제조업자, 용도, 최초보고 일자, 변경보<br>일자의 항목이 표시됩니다. |
| 4  | 제품명을 선택하면 제품별 결과조회 상세페이지로 이동<br>니다.                                                 |
| 5  |                                                                                     |
| 6  |                                                                                     |
| 7  |                                                                                     |
| 8  |                                                                                     |
| 9  |                                                                                     |
| 10 |                                                                                     |
| 11 |                                                                                     |
| 12 |                                                                                     |
| 13 |                                                                                     |
| 14 |                                                                                     |
| 15 |                                                                                     |
| 16 |                                                                                     |
| 17 |                                                                                     |
|    |                                                                                     |

#### ≪ | < 1 2 3 4 5 6 7 > | »

KCA 대한화장품협회 |실적보고 사용자 매뉴얼

## 결과조회 - 보기

| 제품명       | 헤어스트레이트너                              |
|-----------|---------------------------------------|
| 제품코드      | 32                                    |
| 제조업자 상호   | 클리프                                   |
| 제조판매업등록번호 | 121212                                |
| 대표자명      | 홍길동                                   |
| 제조판매등록일자  | 2019-01-14                            |
| 소재지       | [63194] 제주특별자치도 제주시 고전길 2 (이도1동)      |
| 최초 보고일자   | 2019-01-15 07:39:22                   |
|           |                                       |
| 원료목록      | · · · · · · · · · · · · · · · · · · · |

| No   | 제품명      | 제품유형 | 기능성 | 적용 후 씻어내는 제품 | 제조업자   | 원료성분명         | 검사결과 | 용도 |
|------|----------|------|-----|--------------|--------|---------------|------|----|
| 1188 | 헤어스트레이트너 | 야10  |     |              | 쓰리랑화장품 | 을레스-5         |      |    |
| 1187 | 헤어스트레이트너 | 야10  |     |              | 쓰리랑화장품 | 혝실라우레이트       |      |    |
| 1186 | 헤어스트레이트너 | 야10  |     |              | 쓰리랑화장품 | 디카프릴릴카보네이트    |      |    |
| 1185 | 헤어스트레이트너 | 야10  |     |              | 쓰리랑화장품 | 마카다미아씨오일      |      |    |
| 1184 | 헤어스트레이트너 | 야10  |     |              | 쓰리랑화장품 | 피이지-100스테아레이트 |      |    |
| 1183 | 헤어스트레이트너 | 야10  |     |              | 쓰리랑화장품 | 글리세릴스테아레이트    |      |    |
| 1182 | 헤어스트레이트너 | 야10  |     |              | 쓰리랑화장품 | 프로필렌글라이콜      |      |    |
| 1181 | 헤어스트레이트너 | 야10  |     |              | 쓰리랑화장품 | 미네랄오일         |      |    |
| 1180 | 헤어스트레이트너 | 야10  |     |              | 쓰리랑화장품 | 에탄을아민         |      |    |
| 1179 | 헤어스트레이트너 | 야10  |     |              | 쓰리랑화장품 | 세테아릴알코을       |      |    |

#### 1 2 3 4 5 6 7 8 9 10 > | »

| 번호 | 화면 안내                                                    |
|----|----------------------------------------------------------|
| 1  | 원료목록 신청 제품 정보, 제조업자 및 판매자 정보가 표시<br>됩니다.                 |
| 2  | 결과조회 목록으로 이동합니다.                                         |
| 3  | 해당 원료목록보고를 변경보고합니다.                                      |
| 4  | 해당 원료목록보고를 제품단종합니다. 선택하면 즉시 단종<br>보고 처리되며 다시 수정할 수 없습니다. |
| 5  | 보고한 원료목록이 표시됩니다.                                         |
| 6  | 보고한 원료목록을 엑셀로 다운로드 합니다.                                  |
| 7  |                                                          |
| 8  |                                                          |
| 9  |                                                          |
| 10 |                                                          |
| 11 |                                                          |
| 12 |                                                          |
| 13 |                                                          |
| 14 |                                                          |
| 15 |                                                          |
| 16 |                                                          |
| 17 |                                                          |
|    |                                                          |

화면에서 직접 입력하기

성분명 🔻

검색

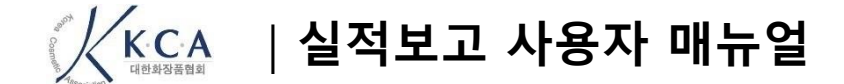

Connection KCA II한화장품협회

# 생산실적 보고

Comment KCA 대한화장품협회 |실적보고 사용자 매뉴얼

| 생산실적 공지사항             |                |          |            |                         | 번호 | 화면 안내                                                      |
|-----------------------|----------------|----------|------------|-------------------------|----|------------------------------------------------------------|
|                       |                |          |            |                         | 1  | 생산실적 관련 공지사항이 표시됩니다.<br>글번호, 제목, 첨부파일, 조회수, 등록일 항목이 표시됩니다. |
| K·C·A 원료목록보고 & 생산실적보고 | 생산실적 및 원료목록 보고 | 원료목록 보고  | 생산실적 보고    | 로그아웃 정보수정               | 2  | 제목을 선택하면 공지사항 상세 화면으로 이동합니다.                               |
| And ACROBIN           |                | - 1 mm / |            |                         | 3  | 첨부파일 아이콘을 선택하면 목록에서 바로 다운로드가 가<br>능합니다.                    |
|                       |                |          |            |                         | 4  | 전체, 제목, 내용의 검색조건으로 검색이 가능합니다.                              |
|                       |                | /11//-   |            |                         | 5  |                                                            |
|                       | 세사시처 는         |          |            |                         | 6  |                                                            |
|                       | 0022A          |          | The second |                         | 7  |                                                            |
|                       |                |          |            |                         | 8  |                                                            |
|                       |                |          |            | annen ander ander ander | 9  |                                                            |
|                       |                |          |            |                         | 10 |                                                            |
| ♠ 생산실적 보고 ∨ 공지사항      | ~              |          |            | <                       |    |                                                            |

실적보고 공지사항

| No | 제목                            | 첨부파일 | 조회수 | 등록일        |
|----|-------------------------------|------|-----|------------|
| 1  | 2018년 화장품 생산실적 및 원료목록 보고 안내 ▶ |      | 1   | 2019-01-12 |
|    | _                             |      |     |            |
|    | 0                             |      |     |            |
|    | <b>4</b><br>전체 ▼              | 검색   |     |            |

K·C·A |실적보고 사용자 매뉴얼

## Step1 회사 정보 작성

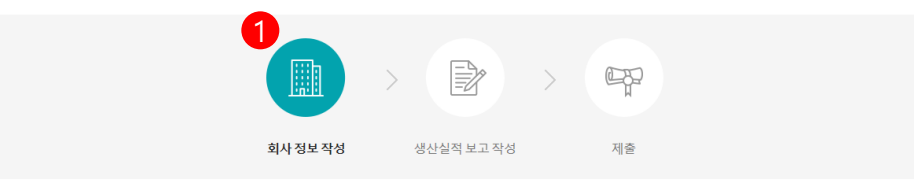

#### 회사 정보 작성

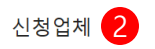

| 상호   | 대한화장품협회                             | 제조판매업등록번호 | 1234     |
|------|-------------------------------------|-----------|----------|
| 대표자명 | 홍길동                                 | 제조판매등록일자  | 20181212 |
| 소재지  | 서울시 영등포구 국회대로 750, 907호(여의도동, 금산빌딩) |           |          |

#### 생산실적 보고담당자 </u> 3

| * | 은 | 필수 | 입력 | 사항 | 입니 | 다 |
|---|---|----|----|----|----|---|
|   |   |    |    |    |    |   |

| 성명*     | <u>-</u><br><u>8</u> 25                 |
|---------|-----------------------------------------|
| 이메일*    | admin@kcia.or.kr                        |
| 휴대전화번호* | 010-1234-5678                           |
| 전화번호*   | 02-1234-1234                            |
| 팩스번호    | 02-1234-1234                            |
| 영업구분 4  | ○ 페업 ○ 휴업 *휴업/페업인 경우 반드시 체크하여 주시기 바랍니다. |

#### 운영인원 운영인원은 반드시 1인 이상 입력해야 합니다.

생산실적이 없는 경우 위의 버튼을 누르면

'실적없음 '으로 보고가 자동완료됩니다.

6

| g          | 업직      | 사 | 무직 | 연- | 구직 | 생     | 산직             | 7  | 타 | 합계 |
|------------|---------|---|----|----|----|-------|----------------|----|---|----|
| <b>5</b> + | ф       | 남 | Q  | 남  | q  | 남<br> | q              | 남  | q |    |
| 생산실적여      | 이 없는 경우 |   |    |    |    | 생산실각  | 력이 있는 <b>경</b> | 경우 |   |    |

8

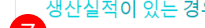

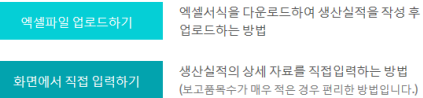

| 현재 진행중인 보고 상태가 스텝별로 표시됩니다.                   |
|----------------------------------------------|
|                                              |
| 이용신청 시 입력한 신청업체 정보가 자동으로 표시됩니다.              |
| 이용신청 시 입력한 생산실적 보고담당자 정보가 자동으로<br>표시됩니다.     |
| 폐업, 휴업 여부를 선택합니다.                            |
| 운영인원을 입력합니다. 운영인원은 반드시 1인 이상 입력<br>해야 합니다.   |
| 생산실적이 없을 경우 실적없음으로 보고하기를 선택합니<br>다.          |
| 생산실적을 엑셀파일로 업로드합니다.                          |
| 생산실적을 화면에서 직접업로드합니다.<br>보고 품목수가 적은 경우 용이합니다. |
|                                              |
|                                              |
|                                              |
|                                              |
|                                              |
|                                              |
|                                              |
|                                              |
|                                              |
|                                              |
|                                              |

Comment KCA 대한화장품협회 |실적보고 사용자 매뉴얼

| Step2 생산실적         | 학 보고작성   | _ 엑셀파일     | 」로 업로    | 느드하기     | _ 업로   | 린드 전 |              |
|--------------------|----------|------------|----------|----------|--------|------|--------------|
|                    |          |            |          |          |        |      |              |
|                    |          |            |          |          |        |      | 4 생산실적보고     |
|                    |          |            | > @      |          |        |      | 매뉴얼          |
|                    |          |            | n        |          |        |      | 5 자주하는       |
|                    | 회사 정보 작성 | 생산실적 보고 작성 | 제출       |          |        |      | 질문           |
|                    |          |            |          |          |        |      |              |
| 엑셀파일로 업로드하기        |          |            |          |          |        |      | 핵철지적<br>다운로드 |
|                    |          |            |          |          |        |      |              |
| 엑셀 업로드             |          |            |          |          |        |      |              |
| _                  |          | 23         | 1        |          |        |      |              |
|                    |          | 찾아보기 엑셀    | 업로드및저장 엑 | 셀서식 다운로드 |        |      |              |
|                    |          |            |          |          |        |      |              |
|                    | 제조업자     | r          | 검색       |          |        |      |              |
|                    |          |            |          |          |        |      |              |
|                    |          |            |          |          |        |      |              |
| 송 0건의 사료가 등록되었습니다. |          |            |          |          |        |      |              |
| No 제조업자 유혁         | 형 기능성    | 제품명 용량     | 단위       | 수량(개)    | 금액(천원) | 비고   |              |
|                    |          | 데이터가 없습니다. |          |          |        |      |              |

| 번호 | 화면 안내                                            |
|----|--------------------------------------------------|
| 1  | 생산실적보고 엑셀서식을 다운로드 합니다.                           |
| 2  | 엑셀서식의 양식에 맞게 보고 내용을 입력 후 저장한 엑셀<br>파일을 찾아보기 합니다. |
| 3  | 찾아보기로 선택한 파일을 엑셀업로드 및 저장합니다.                     |
| 4  | 생산실적보고 매뉴얼을 다운로드 합니다.                            |
| 5  | 자주하는 질문을 다운로드 합니다.                               |
| 6  | 생산실적 보고 엑셀서식을 다운로드 합니다.                          |
| 7  |                                                  |
| 8  |                                                  |
| 9  |                                                  |
| 10 |                                                  |
| 11 |                                                  |
| 12 |                                                  |
| 13 |                                                  |
| 14 |                                                  |
| 15 |                                                  |
| 16 |                                                  |
| 17 |                                                  |
|    |                                                  |

## 뒤로 저

생산실적 보고 엑셀 서식

| 4 |    |        |     |      |     |              |     |         |        |          |    |
|---|----|--------|-----|------|-----|--------------|-----|---------|--------|----------|----|
| U | 순번 | 제조업자   | 제조월 | 유형표시 | 기능성 | 제품명          | 용량  | 단위      | 생산량(개) | 생산금액(천원) | 비고 |
|   | 1  | 마바사화장품 |     | 사2   | F1  | 장협 옴므 스킨     | 120 | ml      | 8,739  | 40,514   |    |
|   | 2  | 마바사화장품 |     | 사2   | F1  | 장협 옴므 스킨     | 20  | ml      | 16,289 | 3,095    |    |
|   | 3  | 우리화장품  |     | 카3   | F1  | 장협 화이트닝 앰플   | 5   | mg X 6개 | 2,000  | 2,000    |    |
|   | 4  | 우리화장품  |     | 카8   | F6  | 장협 남성용 크림 견본 | 10  | g       | 1,000  | 1,000    | Н  |
|   | 5  | 미사랑화장품 |     | 카8   | F3  | 장협 워터프루프 선크림 | 50  | ml      | 107    | 379      |    |

КСА गर्छके अन्न खेब |실적보고 사용자 매뉴얼

생산실적 보고 > 생산실적 보고 > 생산실적 보고 작성 > 엑셀파일로 업로드하기

## Step2 생산실적 보고작성 – 엑셀파일로 업로드하기 – 업로드 후

#### 엑셀파일로 업로드하기

#### 엑셀 업로드

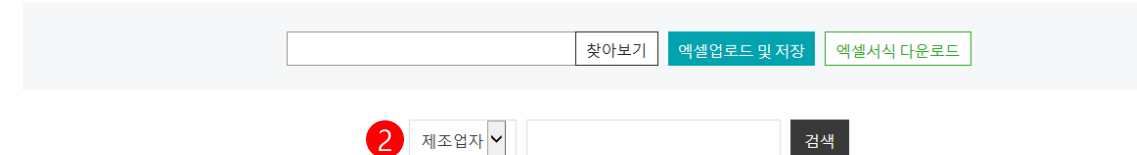

#### 총 19건의 자료가 등록되었습니다.

| U | No | 제조업자   | 유형  | 기능성 | 제품명 | 용량 | 단위           | 수량(개) | 금액(천원) | 비고    |
|---|----|--------|-----|-----|-----|----|--------------|-------|--------|-------|
|   | 19 | 마바사화장품 | 사2  | F1  |     |    | 장협옴므스킨       | 120   | 0      | 8739  |
|   | 18 | 마바사화장품 | 사2  | F1  |     | S  | 장협 옴므 스킨     | 20    | 0      | 16289 |
|   | 17 | 우리화장품  | ≯¦3 | F1  |     |    | 장협 화이트닝 앰플   | 5     | 0      | 2000  |
|   | 16 | 우리화장품  | זי8 | F6  |     |    | 장협 남성용 크림 견본 | 10    | 0      | 1000  |
|   | 15 | 미사랑화장품 | ₽¦8 | F3  |     |    | 장협 워터프루프 선크림 | 50    | 0      | 107   |
|   | 14 | 미사랑화장품 | ₽⊦8 | F3  |     | S  | 장협 워터프루프 선크림 | 10    | 0      | 25037 |
|   | 13 | 미사랑화장품 | זי8 | F1  |     |    | 장협 화이트닝 크림   | 50    | 0      | 34956 |
|   | 12 | 마포화장품  | ∌ի6 |     |     |    | 장협 오이 마스크팩   | 30    | 0      | 11659 |
|   | 11 | 여의도화장품 | ₹¦6 |     |     |    | 장협 로즈 마스크팩   | 20    | 0      | 16231 |
| _ | 10 | 아리랑화장품 | 아9  |     |     |    | 샤이닝헤어스타일링펌   | 500   | 0      | 1000  |
|   |    |        |     |     |     |    |              |       |        |       |

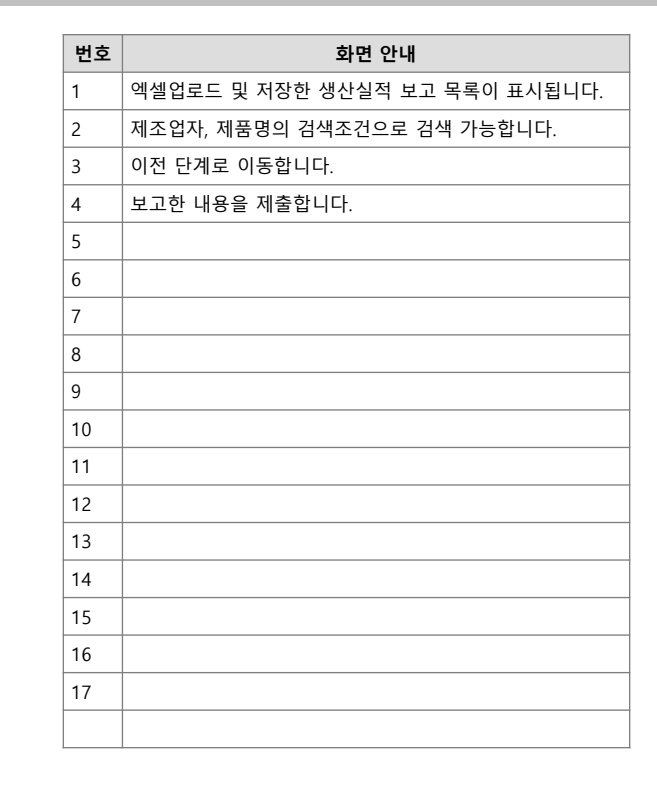

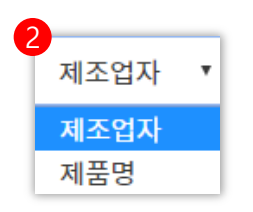

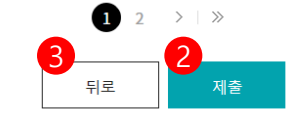

|실적보고 사용자 매뉴얼

| Step2 생산실적 보고작성 – 화면에서 직접 입력하기   | 번3             | 호 화면 안내                                                                            |
|----------------------------------|----------------|------------------------------------------------------------------------------------|
|                                  | 1              | 생산실적 보고 항목이 표시됩니다.<br>제조업자, 유형, 기능성, 제품명, 용량, 단위, 수량(개), 금액<br>(천원), 비고 항목을 입력합니다. |
|                                  | 2              | 추가, 삭제 버튼을 선택하여 입력항목을 행별로 추가 삭제<br>가능합니다. 추가된 항목 중 체크하여 삭제 가능합니다.                  |
|                                  | 3              | 전년도 실적 불러오기 팝업이 표시됩니다.                                                             |
|                                  | 4              | 직접 입력하기 한 보고 목록을 엑셀로 다운로드 합니다.                                                     |
| 회사정부 작성 생산실정 보고 작성 제축            | 5              | 유형 선택 팝업이 표시되며 선택하여 유형을 입력합니다.                                                     |
|                                  | 6              | 기능성 선택 팝업이 표시되며 선택하여 기능성을 입력합니<br>다.                                               |
|                                  | 7              | 한방용 여부를 선택합니다.                                                                     |
| 화면에서 직섭 입력하기                     | 8              | 이전 보고 단계로 이동합니다.                                                                   |
| 3                                | 9              | 작성중인 보고 내용을 임시 저장합니다.                                                              |
| 2 + 추가 - 삭제 전년도 실적 불러            | 오기 전체엑셀다운로드 10 | 작성한 보고 내용을 제출합니다. 보고 내용에 따라 검사 결<br>과 팝업이 표시됩니다.                                   |
|                                  | 11             |                                                                                    |
| ▲ 제조업자 유형 기능성 제품명 용량 단위 수량(개) 금액 | 백(천원) 비고 12    |                                                                                    |
|                                  | 시태 <b>1</b> 3  |                                                                                    |
|                                  | 14             |                                                                                    |
|                                  | 선택 15          |                                                                                    |
|                                  | 16             |                                                                                    |
|                                  | 17             |                                                                                    |
| 뒤로 임시저장 제출                       |                |                                                                                    |

ACT KCA 대한화장품협회 |실적보고 사용자 매뉴얼

| Step2 생산실적 보고적                                 | 작성 - 제출 전                | 확인 팝업                                 |  | 번호 | 화면 안내                                                                      |
|------------------------------------------------|--------------------------|---------------------------------------|--|----|----------------------------------------------------------------------------|
| • • • • • •                                    |                          |                                       |  | 1  | 업체별 실적 중 전년대비 생산실적이 1000% 이상인 경우<br>해당 팝업이 표시됩니다. 확인하여 수정하거나 제출 가능합<br>니다. |
| 생산실적보고 제출                                      |                          | 생산열직보고 세울                             |  | 2  | 생산금액이 천원단위로 입력되지 않은 경우 해당 팝업이<br>표시됩니다.                                    |
| 생산실적이 전년대비<br>- <u>Ď</u> - <b>증가</b> 된 내용으로 입력 | <b>1,000%</b><br>역하셨습니다. | · · · · · · · · · · · · · · · · · · · |  | 3  | 입력란이 공란일 경우 해당 팝업이 표시됩니다. 제출 할 수<br>없으며 공란인 부분을 수정하여 재업로드해야 제출이 가능<br>합니다. |
| 다시 확인해주세요! 그래도 제출하시겠;                          | 습니까?                     | 다음사항을 확인하여 주시기 바랍니다.                  |  | 4  |                                                                            |
| · · · · · · · · · · · · · · · · · · ·          |                          |                                       |  | 5  |                                                                            |
| 구성야기 세물아기                                      |                          | 입력란이 공란입니다. 확인 후 입력하시고 재업로드바랍니다.      |  | 6  |                                                                            |
|                                                |                          |                                       |  | 7  |                                                                            |
| 0                                              |                          |                                       |  | 8  |                                                                            |
| 신 생산실적보고 제출                                    | $\mathbf{X}$             | 1 8471                                |  |    |                                                                            |
|                                                |                          |                                       |  | 10 |                                                                            |
| 생산급액을 확인해주                                     | 세요!                      |                                       |  | 12 |                                                                            |
| 생산금액이 천원 단위로 맞게 입력이 되                          | 었는지 확인해주세요!              |                                       |  | 13 |                                                                            |
| 그래도 제출하시겠습니까?"                                 |                          | 생산금액                                  |  | 14 |                                                                            |
| 수정하기 제축하기                                      |                          |                                       |  | 15 |                                                                            |
|                                                |                          |                                       |  | 16 |                                                                            |
| -                                              |                          |                                       |  | 17 |                                                                            |
| 4                                              |                          |                                       |  |    |                                                                            |
| 생산실적보고 제출                                      | $\times$                 |                                       |  |    |                                                                            |
|                                                |                          |                                       |  |    |                                                                            |
| 보고서 내용으.<br>식약처에 보고·<br><sub>제출하시겠습니까?</sub>   | 로<br>됩니다.                |                                       |  |    |                                                                            |
| 아니오 에                                          |                          |                                       |  |    |                                                                            |

ADDA KCA 대한화장품협회 |실적보고 사용자 매뉴얼

## Step2 생산실적 보고작성 – 팝업 설명

| 유형 선택                 |    |                    | $\times$ |
|-----------------------|----|--------------------|----------|
|                       | 가1 | 1) 영·유아용 샴푸, 린스    | 선택       |
| 가.                    | 가2 | 2) 영·유아용 로션, 크림    | 선택       |
| 영·유아용 제품류<br>(만3세 이하의 | 가3 | 3) 영·유아용 오일        | 선택       |
| 어린이용을말한다.<br>이하같다     | 가4 | 4) 영·유아용 인체 세정용 제품 | 선택       |
|                       | 가5 | 5) 영 · 유아용 목욕용 제품  | 선택       |
|                       | 나1 | 1) 목욕용 오일,정제,캡슐    | 선택 🗸     |

| 기능성 화장품 선택 | l                                       | ×  |
|------------|-----------------------------------------|----|
| F8         | 기능성 화장품으로 심사받은 제품 (염모, 탈염탈색)            | 선택 |
| F9         | 기능성 화장품으로 심사받은 제품 (제모)                  | 선택 |
| F10        | 기능성 화장품으로 심사받은 제품 (탈모 완화)               | 선택 |
| F11        | 기능성 화장품으로 심사받은 제품 (여드름성 피부 완화)          | 선택 |
| F12        | 기능성 화장품으로 심사받은 제품 (아토피성 피부 보습)          | 선택 |
| F13        | 기능성 화장품으로 심사받은 제품 (튼살로 인한 붉은 선 완화)      | 선택 |
| F14        | 기능성 화장품으로 심사받은 제품 (새로운 추가된 기능성 기타 복합유형) | 선택 |
|            |                                         |    |

| 번호 | 화면 안내                                                                                  |
|----|----------------------------------------------------------------------------------------|
| 1  | 유형 선택 팝업이 표시됩니다. 해당하는 유형 중 선택하여<br>입력합니다.                                              |
| 2  | 기능성 화장품 선택 팝업이 표시됩니다. 해당하는 유형 중<br>선택하여 입력합니다.                                         |
| 3  | 전년도 실적 불러오기 팝업이 표시됩니다. 이전 보고 이력<br>을 확인할 수 있으며 선택하여 이전 등록 이력을 불러와서<br>수정하여 보고할 수 있습니다. |
| 4  |                                                                                        |
| 5  |                                                                                        |
| 6  |                                                                                        |
| 7  |                                                                                        |
| 8  |                                                                                        |
| 9  |                                                                                        |
| 10 |                                                                                        |
| 11 |                                                                                        |
| 12 |                                                                                        |
| 13 |                                                                                        |
| 14 |                                                                                        |
| 15 |                                                                                        |
| 16 |                                                                                        |
| 17 |                                                                                        |
|    |                                                                                        |

| 전년도 실 | 적 불러 | 오기      |              |       |        |        | >  |
|-------|------|---------|--------------|-------|--------|--------|----|
| 생산년도  | 상태   | 충생산 품목수 | 충생산아이템수      | 본품생산량 | 견본품생산량 | 본품생산금액 | 적용 |
| 2018  | 보고완료 | 555     | 555          | 555   | 55,555 | 55,555 | 적용 |
| 2018  | 보고완료 | 555     | 555          | 555   | 55,555 | 55,555 | 적용 |
| 2018  | 보고완료 | 555     | 555          | 555   | 55,555 | 55,555 | 적용 |
| 2018  | 보고완료 | 555     | 555          | 555   | 55,555 | 55,555 | 적용 |
|       |      | «       | <b>1</b> 2 3 | 4 5 6 | 7 >    | »      |    |

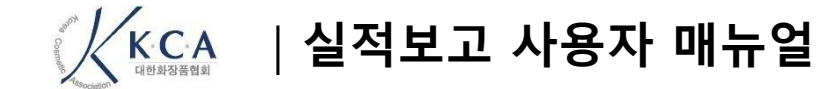

## Step3 제출

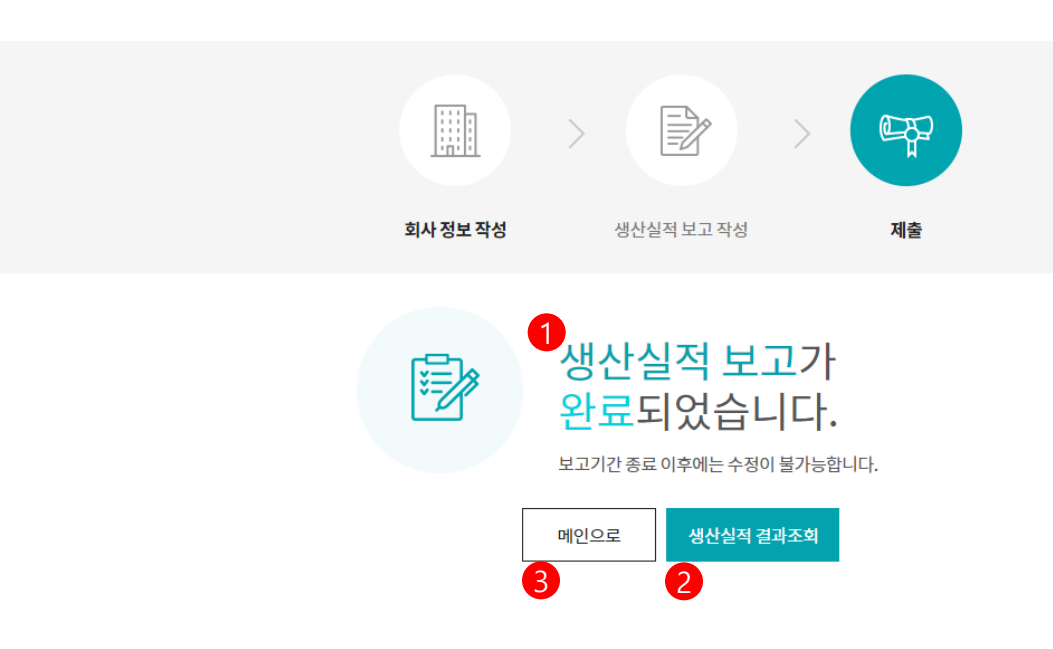

| 번호 | 화면 안내                  |
|----|------------------------|
| 1  | 생산실적 보고 완료 메시지가 표시됩니다. |
| 2  | 메인 페이지로 이동합니다.         |
| 3  | 생산실적 결과조회 페이지로 이동합니다.  |
| 4  |                        |
| 5  |                        |
| 6  |                        |
| 7  |                        |
| 8  |                        |
| 9  |                        |
| 10 |                        |
| 11 |                        |
| 12 |                        |
| 13 |                        |
| 14 |                        |
| 15 |                        |
| 16 |                        |
| 17 |                        |
|    |                        |

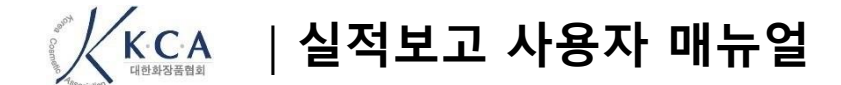

# 감사합니다.